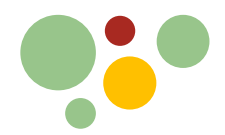

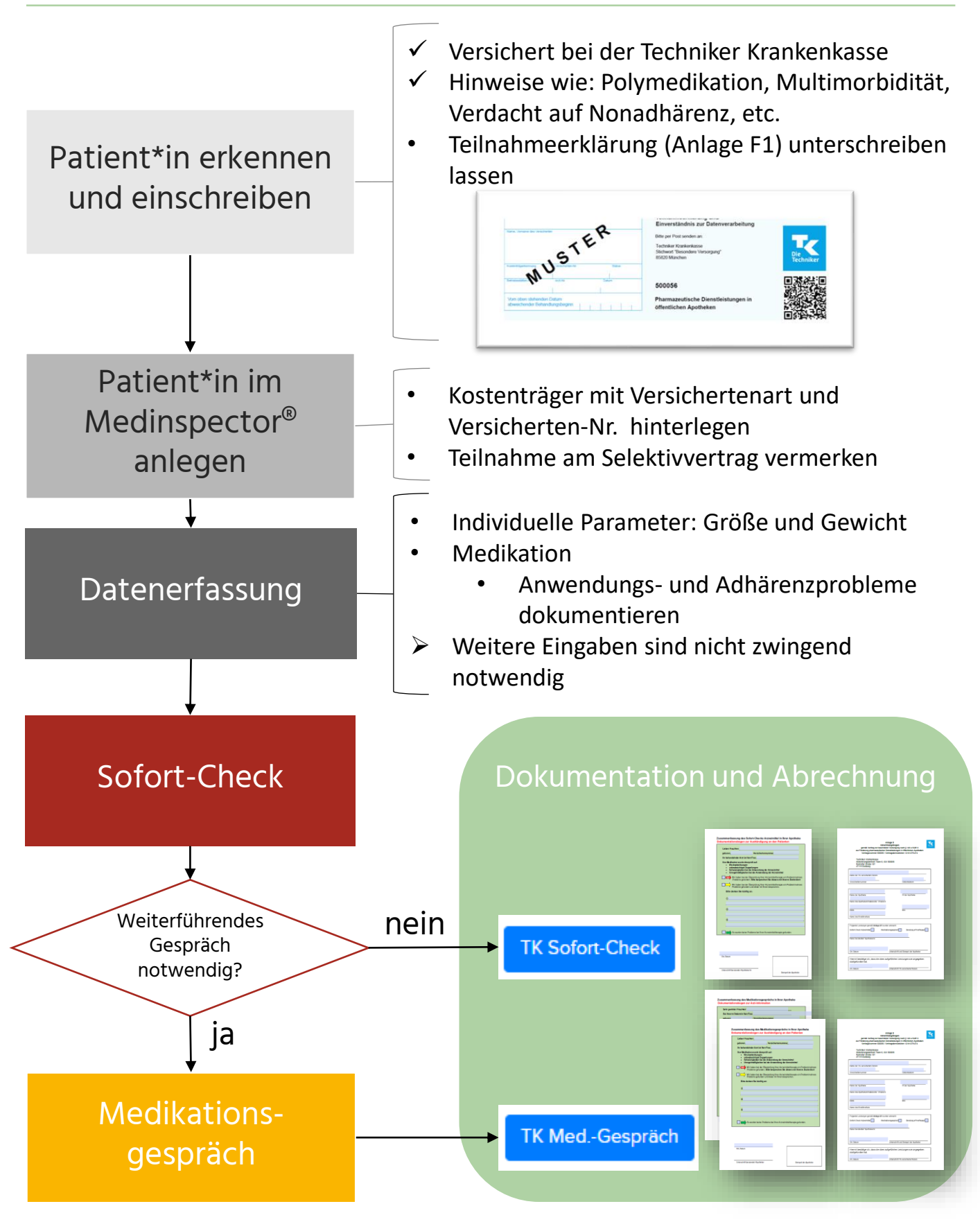

### GEMEINSAM STÄRKER.

Medinspect r<sup>®</sup>

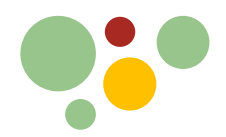

I Patientendaten

Anleitung: Techniker-Selektivvertrag "Pharmazeutische Dienstleistungen" mit dem Medinspector<sup>®</sup>

### Patient\*in im Medinspector<sup>®</sup> anlegen

+ Neuen Patienten anlegen

### 1. Kostenträger hinterlegen (Patientendaten -> Kostenträger)

- Bei "Abrechnung" -> "GKV" auswählen
- Suche öffnen (Lupen-Symbol neben "Kasse") und
   Krankenkasse über die IK-Nummer suchen + auswählen
   Kostenträger +

| Abrechnung | GKV | ~ |
|------------|-----|---|
| Kasse      | Q   | 0 |

"Versichertenart" (1. Stelle "Status" -> siehe Muster 16) und "VKNR" ("Versichertennummer") ergänzen

### 2. Teilnahme am Selektivvertrag ankreuzen (Patientendaten -> Versorgung)

- Kostenträger auswählen
- "SV-ID generieren"
  - -> "Neu Einschreiben"
- 3. Speichern

Stammdaten

4. "Selektivvertrag" auswählen

TK, Patient

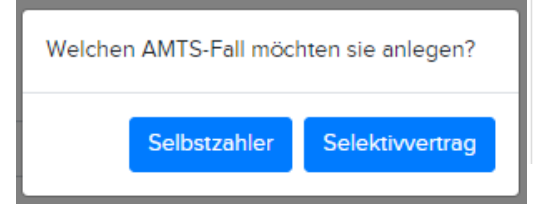

# Versorgung Arzneimitteltherapiesicherheit (AMTS) AMTS Versorgung Einwilligung Lernsystem Schweigepflichtsentbindung erteilt Teilnahme Selektivvertrag

### Datenerfassung

- Größe und Gewicht hinterlegen Individuelle Parameter S
- 2. Medikation erfassen Medikation 🖋
  - Anwendungs- und Adhärenzprobleme (A/A) dokumentieren

Durch Markieren der Checkbox übernehmen Sie die aktuell angewendete Medikation des Patienten in die Medikationsprüfung.

inweis: Bitte dokumentieren Sie mögliche Probleme im Bereich Anwendung und Aufbewahrung in der Spalte A/A.

| Datum<br>× | Wirkstoffe  | Handelsname                                        | Stärke | • <b>DAR</b>                         | Dosierung                                                                                     | Einheit | Hinweis                 | Grund                  | A/A Erläuterungen ×                               |
|------------|-------------|----------------------------------------------------|--------|--------------------------------------|-----------------------------------------------------------------------------------------------|---------|-------------------------|------------------------|---------------------------------------------------|
| 27.10.2021 | Tiotropium  | SPIRIVA® 18 µg 30<br>Hartkps.+HandiHaler N1        | 22 µg  | Hartkapsel<br>mit Pulver<br>zur Inh. | D     D     1     0     0     0     F     Z     Dauer     Selbst                              | Kapsel  | tief inhalieren         | Indikation laut Quelle | O▼ Aufbewahrung im Bad, ✓ 🗎                       |
| 27.10.2021 | Doxylamin   | Hoggar® Night 25mg<br>Doxylaminsuccinat 20 Tbl. N2 | 25 mg  | Tbl.                                 | ■ 1 1<br>■ B<br>■ F Dauer ♥ Selbst                                                            | St.     | Einnahme oder Anwendung | Indikation laut Quelle | ▲ Anwendung seit Monati ✔ 🗎                       |
| 27.10.2021 | Amlodipin   | Amlodipin - 1 A Pharma® 10mg<br>N 100 Tbl. N3      | 14 mg  | Tbl.                                 | D     D     1     0     0     0     F     Dauer     Selbst                                    | St.     | Einnahme oder Anwendung | Indikation laut Quelle | Anwendungsproblem<br>Ungeeignete Darreichungsform |
| 27.10.2021 | Simvastatin | Simvastatin - 1 A Pharma®<br>60mg 100 Filmtbl. N3  | 60 mg  | Filmtbl.                             | D         0         0         1         0           B         O         0         1         0 | St.     | Einnahme oder Anwendung | Indikation laut Quelle | Ungeeignete Therapiedauer                         |

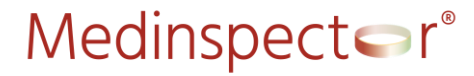

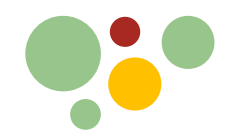

## Sofort-Check

🛕 Binäre Wechselwirkungen

### 1. Medikationsprüfung starten -> Puzzleseite

Nur die Prüfergebnisse unter "WW" (Wechselwirkungen) und "AA" (Anwendung & Adhärenz) näher betrachten

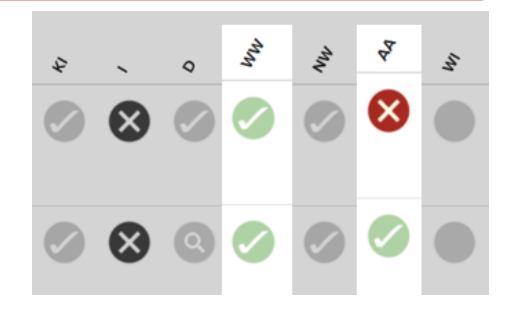

### 2. Detailseite Wechselwirkungen

• Prüfung auf Interaktionen und (Pseudo-)Doppelmedikation mit der Tabelle "Binäre Wechselwirkungen"

| Ampel     | Präparat                       | Wirkstoff      | Effekt                                                                  | Relevanz     | Häufigkeit          |
|-----------|--------------------------------|----------------|-------------------------------------------------------------------------|--------------|---------------------|
| . x       | ×                              | x              |                                                                         | ···· ×       | × 🕈                 |
| $\otimes$ | Tamsulosin Aristo 0,4mg        | Tamsulosin     | gleiche Arzneimittel in Medikation                                      | bedeutsam    | wahrscheinlich      |
|           | Retardtabletten                | Tamsulosin     | Doppelmedikation                                                        |              |                     |
|           | $\Box$                         |                |                                                                         |              |                     |
|           | Duodart 0,5/0,4mg Kapseln 🖵    |                |                                                                         |              |                     |
|           | Clarithromycin 1A Pharma 250mg | Clarithromycin | Risiko von Myopathie, Rhabdomyolyse, Verschlechterung der Nierenfunktio | n gefährlich | sehr häufig (> 10%) |
| Š         | Filmtabletten                  | Simvastatin    |                                                                         |              |                     |
|           | $\Box$                         |                |                                                                         |              |                     |
|           | Inegy 10mg/10mg Tabletten DM   |                |                                                                         |              |                     |

### 3. Detailseite Anwendung & Adhärenz

Prüfung auf Anwendungsprobleme und mangelnde Therapietreue

Bei folgenden Arzneimitteln wurden Anwendungs- und/oder Adhärenzprobleme erkannt.

| Ampel | Präperat x                                 | Wirkstoff                                      | DAR<br>×                                | Erläuterungen                                           | Anwendungs & Aufbewahrungsprobleme<br> |
|-------|--------------------------------------------|------------------------------------------------|-----------------------------------------|---------------------------------------------------------|----------------------------------------|
| 8     | Spiriva 18mcg Inhalationskapseln 🕅 🖵       | Tiotropium bromid-1-Wasser<br>Tiotropiumbromid | Hartkapsel mit Pulver<br>zur Inh., IhKa | Aufbewahrung im<br>Bad, Patient kann<br>Inhalator nicht | Anwendungsproblem                      |
|       |                                            |                                                |                                         | anwenden                                                | Ungeeignete Darreichungsform           |
|       |                                            |                                                |                                         |                                                         | Unsachgemäße Aufbewahrung              |
| 0     | Pravastatin 1A Pharma 30mg Tabletten 🍽 🖵 🕕 | Pravastatin natrium<br>Pravastatin             | Tbl.                                    | -                                                       | Potentiell problematischer Wirkstoff   |

### 4. Probleme identifizieren

- a. Keine oder sofort thematisierbare Probleme gefunden
  - Dokumentation und Abrechnung des Sofort-Checks (siehe S. 4)

### b. Probleme gefunden, für die ein weiterführendes Gespräch notwendig ist

- Übergang zum Medikationsgespräch (siehe S. 5)
- Danach gemeinsame Dokumentation und Abrechnung Sofort-Check und Medikationsgespräch (siehe S. 5)

# Medinspect • r°

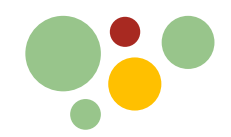

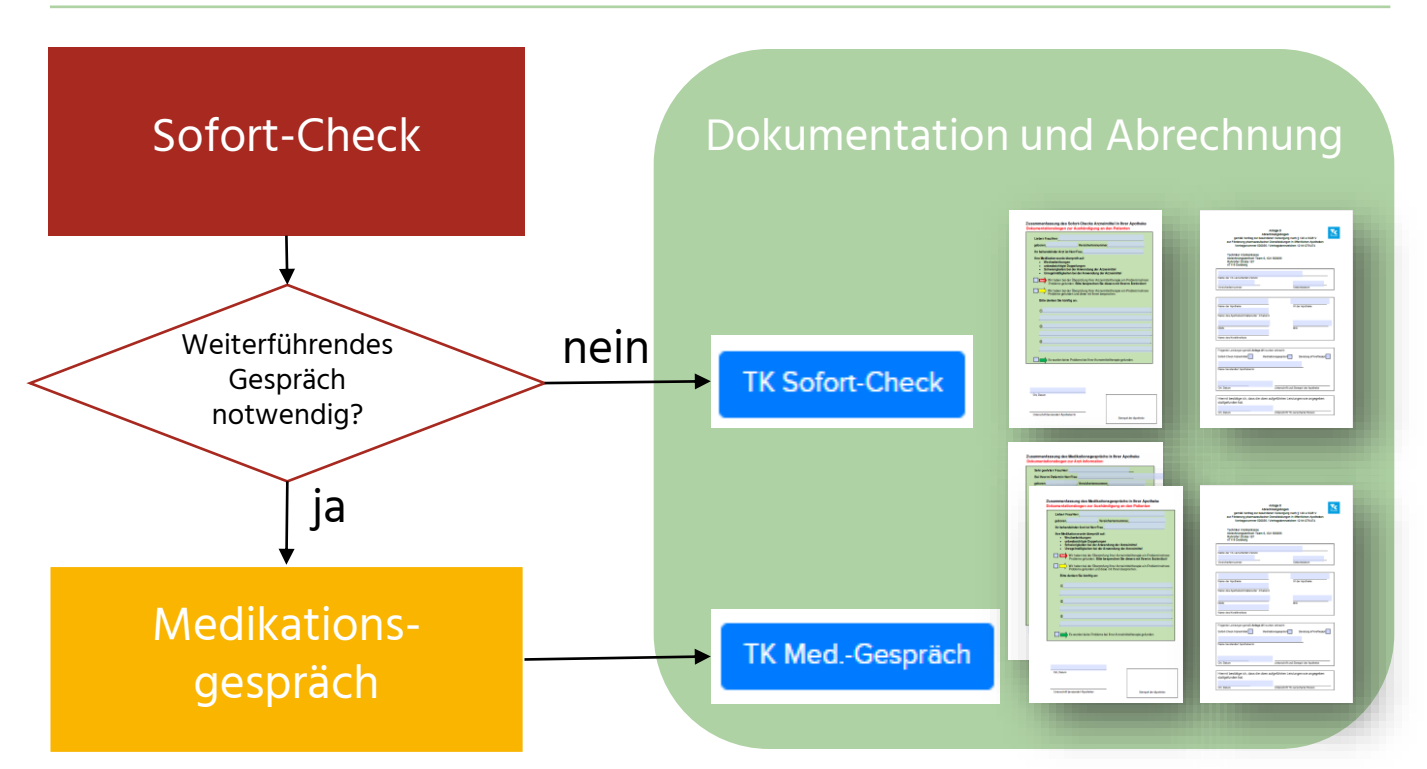

### Dokumentation und Abrechnung Sofort-Check

- 1. Ggf. Empfehlungen für den Patienten formulieren
- 2. Dokumentation ergänzen
- 3. Erbrachte Leistungen auf dem Abrechnungsbogen ankreuzen

 Folgende Leistungen gemäß Anlage A1 wurden erbracht:

 Sofort-Check Arzneimittel
 Medikationsgespräch
 Beratung ePA/eRezept

- 4. Dokumente drucken
- 5. Zusammenfassung dem Patienten mitgeben
- 6. Abrechnungsbogen unterschreiben lassen
- Abrechnungen sammeln und quartalsweise an die Techniker Krankenkasse schicken

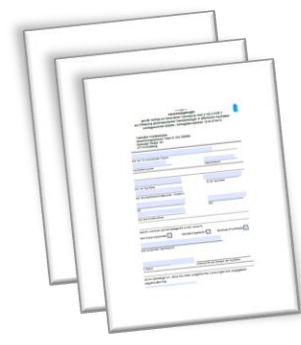

Techniker Krankenkasse Abrechnungszentrum Team 6, IGV 500056 Ruhrorter Straße 187 47119 Duisburg

TK Sofort-Check

# Medinspect • r°

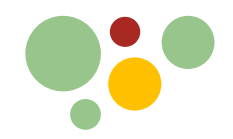

### Medikationsgespräch

### 1. Maßnahmen und Lösungsvorschläge für gefundene Probleme entwickeln

- Medikation anpassen ("Beibehalten, Anpassen, Entfernen, Hinzufügen")
  - Angepasste Medikation überprüfen

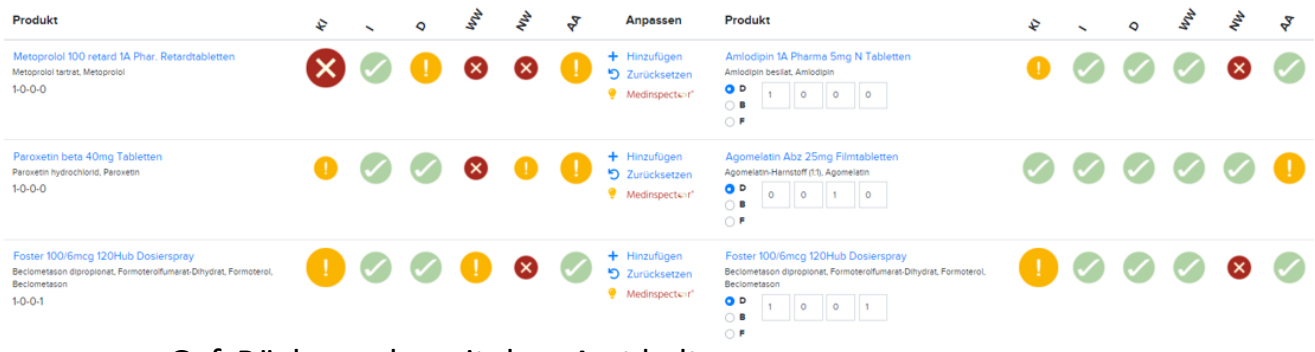

Ggf. Rücksprache mit dem Arzt halten

### Dokumentation und Abrechnung Medikationsgespräch

- 1. Empfehlungen für den Patienten formulieren
- 2. Ggf. weitere Informationen für den Arzt ergänzen
- 3. Erbrachte Leistungen auf dem Abrechnungsbogen ankreuzen
  - Sofort-Check und Medikationsgespräch können <u>nebeneinander</u> abgerechnet werden

| Folgende Leistungen gemäß Anlage A1 wurden erbracht: |                          |                       |                        |  |
|------------------------------------------------------|--------------------------|-----------------------|------------------------|--|
|                                                      | Sofort-Check Arzneimitte | Medikationsgespräch 🗌 | Beratung ePA/eRezept 🗌 |  |

- 4. Dokumente drucken
- **5.** "Dokumentationsbogen zur Arzt-Information" dem Arzt übermitteln (Schweigepflichtsentbindung vorhanden?)
- 6. "Dokumentationsbogen zur Aushändigung an den Patienten" dem Patienten mitgeben
- 7. Abrechnungsbogen vom Patienten unterschreiben lassen
- 8. Abrechnungen sammeln und quartalsweise an die TK schicken

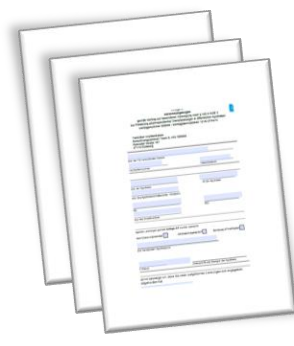

GEMEINSAM STÄRKER.

Techniker Krankenkasse Abrechnungszentrum Team 6, IGV 500056 Ruhrorter Straße 187 47119 Duisburg

5

### TK Med.-Gespräch

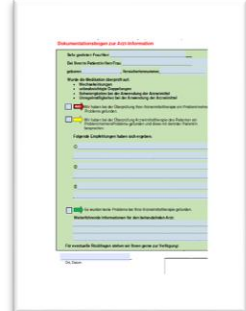

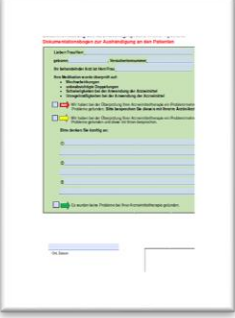

# Medinspect • r°